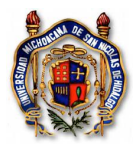

## Comprobación de Gasto Operativo de Proyecto CIC 2016.

Para comprobar los recursos asignados al gasto operativo de su proyecto CIC 2016, es necesario generar una solicitud de comprobación del ejercicio del gasto, para lo cual tiene que llevar a cabo las siguientes acciones:

1. Desde el explorador (Google Chrome, Mozilla Firefox, Safari), ingresar a la página <u>www.siia.umich.mx</u> y pulsar click en el vínculo **SIIA web**.

| SIIAIUMSNH                                                                                                    |                                                    |  |  |  |  |
|----------------------------------------------------------------------------------------------------|----------------------------------------------------|--|--|--|--|
| <b>e</b> -SIIA UNIVERSIDAD MICHOACANA DE SAN NICOLÁS DE HIDALGO<br>Sistema Integral de Información Administrativa                                                                                                    |                                                    |  |  |  |  |
| USUARIOS REGISTRADOS                                                                                                    | INGRESO ESCOLAR                                    |  |  |  |  |
| <ul> <li>Alumnos</li> <li>Profesores</li> <li>Administrativos (Consulta de control de<br/>pristoneia, CEDI)</li> </ul>                                                                                                    | CONVOCATORIA 2015 / 2016<br><u>NUEVAS CARRERAS</u> |  |  |  |  |
| <ul> <li>Consulta docs. digitalizados de alumnos</li> <li>Comisión de becas (Consulta de registro de becas)</li> </ul>                                                                                                    | INSCRIPCIÓN 14/15                                  |  |  |  |  |
| SIIA web                                                                                                    | CONVOCATORIA BECAS 2015/2016                       |  |  |  |  |
| Dar click ema Integral de Información<br>Administrativa                                                                                                    | Ver convocatoria                                   |  |  |  |  |
| FORMULARIOS                                                                                                    | ESCUELAS INCORPORADAS                              |  |  |  |  |
| <ul> <li>Inscripción al SIIA</li> <li>Presupuesto</li> <li>Servicio Social</li> <li>Recursos Humanos</li> <li>Aut. pago quincena via electrónica (SPUM)</li> <li>Aut. pago quincena via electrónica (SUEUM)</li> <li>Otro</li> </ul> | Escuelas incorporadas<br>(Secciones)               |  |  |  |  |
| Sistema Institucional de Indicadores                                                                                                    |                                                    |  |  |  |  |

Universidad Michoacana de San Nicolás de Hidalgo

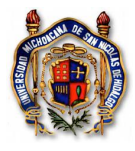

2. Escribir el número de usuario y la contraseña para ingresar.

| ← → C [] 148.216.3        | 31.29/siia/                                                                                                    |                                                                                                    |  |  |
|---------------------------|----------------------------------------------------------------------------------------------------|----------------------------------------------------------------------------------------------------|--|--|
|                           | Universidad Michoacana de San Nicolás de Hidalgo<br>Sistema Integral de Información Administrativa                                                                  |                                                                                                    |  |  |
| # Usuario y<br>Contraseña | Usuario: Contraseña: Entrar                                                                                                    | Matriz de Armonización Guia Contabilizadora y COG<br>Manual para captura del POA<br>Clasificador por Objeto del Gasto<br>Manual de navegación SIA-WEB |  |  |
| Impo                      | rtante: Internet Explorer no es totalmente comp<br>sido probado con éxito usando cualquiera de<br>Google Chrome<br>Nota: Da clic en el icono para descargar el nave | atible con este sistema, el sistema ha<br>e los siguientes navegadores:<br>Satari<br>gador que deseas instalar.                                       |  |  |

3. En el menú de la izquierda, selecione la opción *"Responsable de Proyecto"*, y del submenú que se despliegue, seleccione *"Proyectos Individuales"*. De la lista que se despliegue a la derecha del menú, seleccione su proyecto CIC 2016 (la selección se visualiza con un sombreado gris), o si solo aparece un solo proyecto, cerciórese que sea su proyecto CIC 2016.

4. Presione "Solicitud de Recursos".

5. Del listado que se despliegue, seleccione el recibo de anticipo de gasto que usted generó al hacer la programación de gasto de su proyecto CIC 2016 en el POA. La selección se visualiza con un sombreado gris.

6. Para capturar los comprobantes **que justifiquen el gasto operativo de su proyecto CIC 2016**, pulse click en el botón "Comprobaciones" indicado en el esquema.

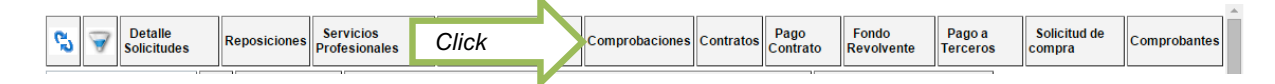

Seleccione el ícono "+" y seleccione el Recibo de Anticipo de Gasto de su proyecto CIC 2016 a comprobar.

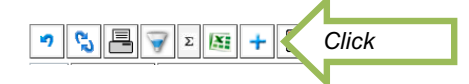

- Seleccione fecha del día que suba sus facturas y guarde.
- Pulse el botón de "Comprobantes".

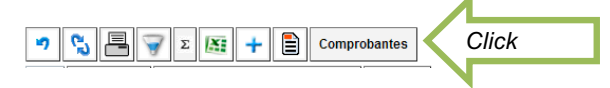

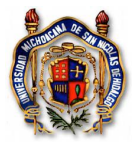

## Universidad Michoacana de San Nicolás de Hidalgo Sistema de Gestión de la Calidad Solicitudes de Recursos Presupuestales

Seleccione el ícono "+"

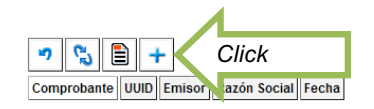

- Para proveedores nacionales que emitan Comprobantes Fiscales Digitales por Internet (CFDI, que equivale al archivo en formato XML), de un click en el botón "CFDI".

| ッ 📓                   |                                                                                                    |         |       |
|-----------------------|----------------------------------------------------------------------------------------------------|---------|-------|
| Tipo de Comprobante : | <ul> <li>CFDI Click</li> <li>Sin CFD</li> <li>* El proveedor no se encuentra en el catálogo.</li> </ul> |         |       |
| Proveedor: ${\cal P}$ |                                                                                                    |         |       |
| •                     |                                                                                                    |         |       |
| Cantidad Concepto     | idRecurso                                                                                               | Importe | Monto |

- En la pantalla que se despliegue, haga click en el botón "Seleccionar archivo" y seleccione el archivo en formato XML que corresponda a la factura que desee agregar.

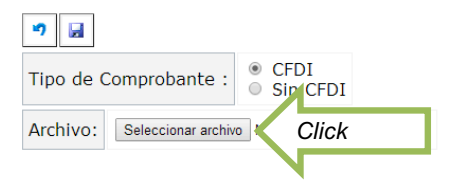

Seleccione el Clasificador Objeto del Gasto (COG), colocando el cursor en el campo y presionar la flecha "hacia abajo" de su tablero para desplegar un listado de donde tiene que seleccionar el número del recurso que requiere justificar (igual al que usted capturó en su programación de gasto CIC 2016). Verifique que los importes coincidan con su factura en formato PDF. El Monto Total de los conceptos puede ser menor o igual, pero nunca mayor, al importe total del CFDI.

| ۳ 🔒      |                      |                                                                                         |                  |            |
|----------|----------------------|-----------------------------------------------------------------------------------------|------------------|------------|
| Tipo d   | e Comprobante : OFDI | FDI                                                                                     |                  |            |
| Archive  | o: 🖃🗙                |                                                                                         |                  |            |
| Emisor:  | OPP010927SA5         | OPERADORA Y PROCESADORA DE PRODUCTOS DE PANIFICACION                                    | S.A. DE C.V.     |            |
| Cantidad | Descripcion          | COG-Recurso-Meta-Fondo                                                                  | Importe          | Monto      |
| 1.0      | CONSUMO              | 22104 - 15081 - 1223 - 11 - Productos alimenticios para el personal en las instalacic 🔻 | \$ 222.42        | \$ 258     |
|          |                      | Subtotal:                                                                               | 222.42           |            |
|          |                      |                                                                                         | En factura;<br>S | Calculado: |
|          |                      | i ota:                                                                                  | 258.00           | 258.00     |

Para que el sistema no marque error por haber diferencias entre los montos autorizado y ejercido, usted tiene que restar el excedente a lo autorizado en uno o más conceptos en el campo "Monto" que usted elija hasta que el sistema le indique que ya no se excede en la cantidad a comprobar. ESTA ACCIÓN NO ALTERA NINGÚN ARCHIVO XML, es con fines administrativos internos solamente. Se recomienda NO hacer estos ajustes en las facturas de Sam's ni COTSCO ya que por los descuentos aplicados en esas tiendas es muy complicado para el sistema reajustar los montos. En el caso de descuentos aparece una cantidad negativa en la última fila, identifique el artículo (s) que tiene el descuento y escriba el precio real al que lo adquirió. O cuando los artículos no graven IVA o sea una tasa diferente al 16% y el sistema se los calcula automáticamente, tiene que modificar el monto para quitarle el impuesto que no le corresponde al producto. Guarde la información.

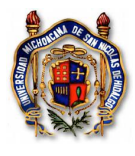

## Universidad Michoacana de San Nicolás de Hidalgo Sistema de Gestión de la Calidad Solicitudes de Recursos Presupuestales

| 🔊 🖬<br>Tipo d | Guarde<br>e Comprobante : • CFDI<br>• Sin C | FDI                                                                                     |                             |                      |       |
|---------------|---------------------------------------------|-----------------------------------------------------------------------------------------|-----------------------------|----------------------|-------|
| Archiv        | o: 🖃🗙                                       |                                                                                         |                             |                      |       |
| Emisor:       | OPP010927SA5                                | OPERADORA Y PROCESADORA DE PRODUCTOS DE PANIFICACION                                    | S.A. DE C.V.                |                      |       |
| Cantidad      | Descripcion                                 | COG-Recurso-Meta-Fondo                                                                  | Importe                     | Monto                |       |
| 1.0           | CONSUMO                                     | 22104 - 15081 - 1223 - 11 - Productos alimenticios para el personal en las instalacic 🔻 | \$ 222.42                   | s 258 Modi           | fique |
|               |                                             | Subtotal:                                                                               | 222.42                      |                      |       |
|               |                                             | Totat                                                                                   | En factura;<br>\$<br>258.00 | Calculado:<br>258.00 |       |

Cuando sea necesario capturar recibos de gastos nacionales sin requisitos fiscales (sin archivo XML), correspondientes a pago a jornaleros y adquisiciones hechas dentro de la UMSNH, active el botón "Sin CFDI", y empleando el RFC genérico XAXX010101000 exclusivo para gastos nacionales detalle el gasto anotando cantidad, concepto y a qué recurso se tiene que asociar para justificar el gasto. Guarde la información.

| Registrar CFDI ID:     |                                                                                |           |                    |            |       |         |
|------------------------|--------------------------------------------------------------------------------|-----------|--------------------|------------|-------|---------|
| Tipo de Comprobante :  | <ul> <li>○ CFDI</li> <li>● Sin CFDI</li> <li>■ * El proveedor no se</li> </ul> | encuent   | ra en el catálogo. |            |       |         |
| Proveedor: P           | XAXX010101000 RFC                                                              | GENERICO  |                    | C Genérico |       |         |
| Cantidae Concepto      |                                                                                | idRecurso | Recurso            | Importe    | Monto | 1       |
| 1 RECIBO PARA PAGO TRA | NSPORTES                                                                       | 10996     | GASTOS MENORES     | 200        | 200   | Capture |
|                        |                                                                                |           |                    |            |       |         |

- Cuando sea necesario capturar recibos de gastos en el extranjero que no tienen archivo XML, active el botón "Sin CFDI", y empleando el RFC genérico XEXX010101000 exclusivo para gastos en el extranjero, detalle el gasto anotando cantidad, concepto y a qué recurso se tiene que asociar para justificar el gasto, asegurando escribir el importe y monto en moneda nacional. De preferencia anexar el estado de cuenta que refleje el pago en moneda nacional. Si adquirió moneda extranjera, guarde el recibo de cambio que le expida la institución financiera para que lo anexe a los comprobantes. Guarde la información.
- Después de haber capturado todos sus comprobantes, seleccione la flecha del ícono para regresar.

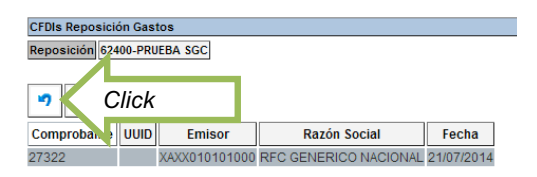

- Haga click en el botón de la doble flecha para actualizar, y después haga click en el botón de "Cerrar y enviar".

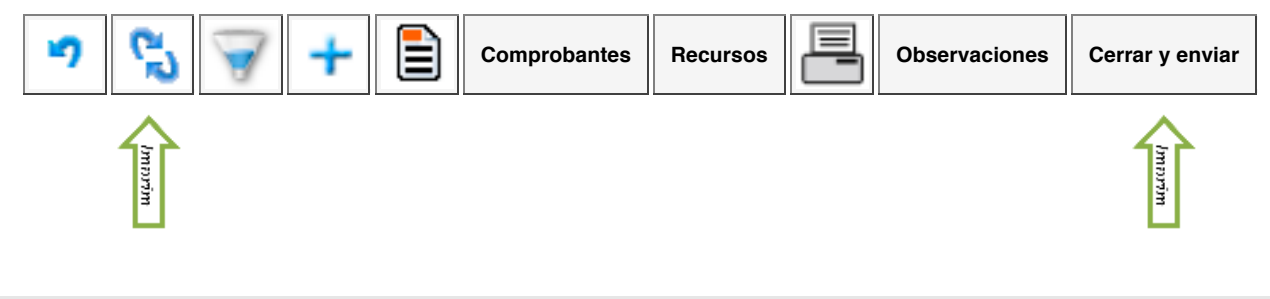

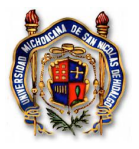

- Recibirá una notificación por correo electrónico que le indicará que su comprobación está siendo evaluada por la CIC y Tesorería. Durante este proceso, usted no podrá realizar ninguna modificación a su comprobación.

- En caso de haber observaciones a la comprobación, recibirá un correo electrónico indicando que su comprobación ha sido abierta y que tiene que acceder a su cuenta SIIA para revisar y corregir lo que ha sido observado. Usted podrá consultar las observaciones hechas haciendo click en el botón de "Observaciones".

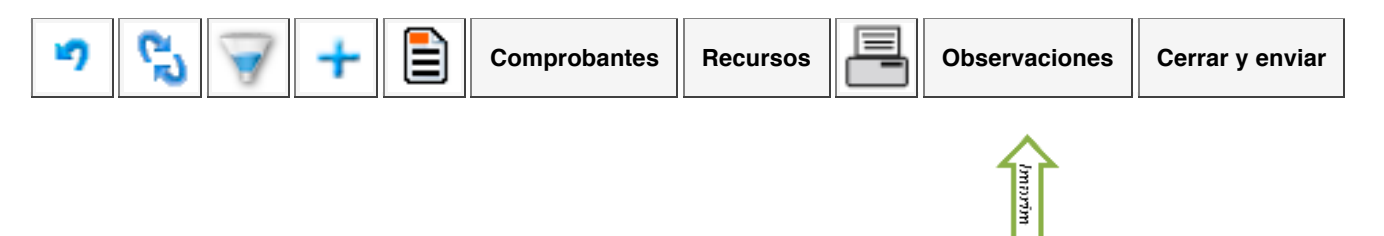

- Cuando la comprobación haya sido Aprobada, recibirá un correo electrónico donde se le informa que usted ya puede imprimir su Recibo de Comprobación de Gasto.

- Acceda a su cuenta SIIA, selecione la opción *"Responsable de Proyecto"*, y del submenú que se despliegue, seleccione *"Proyectos Individuales"*. Presione *"Solicitud de Recursos"*, seleccione el recibo de anticipo de gasto que usted comprobó e imprima el Recibo de Comprobación de Gasto haciendo click en el ícono de la impresora.

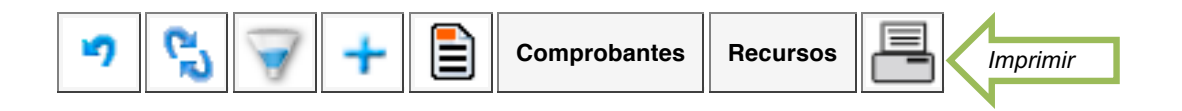

- Firmar el Recibo de Comprobación de Gasto y entregarlo en las Oficinas de la CIC, anexando a la misma los comprobantes impresos de los archivos PDF de las facturas con que usted realizó la comprobación.